### The Paper Entry System of JSAE ---- User Manual for Reviewers ----

## 1. To get ready for the review

|   | [SETC2019] Request for Paper Review. (#20<br>>> 国際会議 (SETC) ×                                                                                                    | 199500) 🖶 🗹 Review Re                       | quest e-mail        |
|---|----------------------------------------------------------------------------------------------------|---------------------------------------------|---------------------|
| ? | setc2019TCo@jsae.or.jp<br>To Test →                                                                                                    | 10:50 (36 分前) 🛧 👟 :                         |                     |
|   | 文A 英語 ▼ > 日本語 ▼ メッセージを翻訳                                                                                                    | Once the organizer sends a review requ      | lests you will      |
|   | This e-mail is automatically generated from J-tech Paper Entry System.                                                                                                    | receive a Review Request e-mail a           | nd Password         |
|   | Dear Mr. Test Reviewer,                                                                                                    | Notification e-mail separately.             |                     |
|   | You are kindly requested to review the following paper<br>by Mr. Michihisa Nakagawa(Society of Automotive Engineers of Japan, Inc<br>- an Organizer of The 25th Small Engine Technology Conference | .)                                          |                     |
|   | Conterence Name: The 25th Small Engine Technology Conterence<br>JSAE Paper Number: 20199500<br>Review Number: 2                                                                                    |                                             |                     |
|   | Title: Test Paper                                                                                                    |                                             |                     |
|   | Subject: JSAE<br>Session: 10 Fuel Supply Systems                                                                                                    | k the URL shown in the e-mail and log in th | e system.           |
|   | Please access to the following URL with your ID and Password<br>for review. The ID and PW have been separately sent to you by e-mail                                                               |                                             |                     |
|   | https://tech.isae.or.ip/setc2019/reviewer/accepting_review_edit_aspx?pno=                                                                                                    | 20199500                                    |                     |
|   | * If you have lost or forgotten your PW, please reissue it from the following URL.                                                                                                    |                                             |                     |
|   |                                                                                                    |                                             |                     |
|   | [SETC2019] Your Account Created. 🕨 🏾                                                                                                    | I (SETC) × 🖶 🖸 Password                     | Notification e-mail |
| ? | setc2019TCo…@jsae.or.jp<br>To ⊺est ❤                                                                                                    | 10:50 (37 分前) 🏠 🔦 :                         |                     |
|   | ズA 英語 ▼ > 日本語 ▼ メッセージを翻訳                                                                                                    | 次の言語で無効にする: 英語 ×                            |                     |
|   | This e-mail is automatically generated from J-tech Paper Entr                                                                                                    | e-mail has the ID and password for the      | e account           |
|   | Dear Mr. Test Reviewer, Crea                                                                                                    | ted automatically by the system.            |                     |
|   | Your account for the conference "SETC2019" has been successfully created by Mr. Michihisa Nakagawa - an organiz                                                                                    | e: The ID is the same as your e-mail addres | SS.                 |
|   | The login page for the system is as follows:<br>https://tech.jsae.or.jp/setc2019/                                                                                                    |                                             |                     |
|   | Your ID and Password is:<br>ID: <u>Poisae or jo</u> PW:                                                                                                    |                                             |                     |
|   | Sincerely yours,                                                                                                    |                                             |                     |
|   | Office / SETC2019<br>Affiliation: Society of Automotive Engineers of Japan, Inc.<br>TEL: +81-3-3262-8219 / Fax: +81-3-3261-2204<br>E-mail: <u>setc2019TCoffice@jsae.or.jp</u>                      |                                             |                     |

#### 2. To log in to the system

| -tech Paper Entry System                                                              | HELP                                                                                                    |
|---------------------------------------------------------------------------------------|----------------------------------------------------------------------------------------------------|
| he 25th Small Engine Technology Conference                                            |                                                                                                    |
| ogin                                                                                  |                                                                                                    |
| Messages for Users                                                                    |                                                                                                    |
| If you want to submit a paper for the conference, click "User Registration" button an | d input your personal information. Then, input your paper information.                                                                   |
| The Official website of SETC2019 is here.                                             |                                                                                                    |
| Log in with your e-mail ac<br>Paper Entry Sys                                         | ddress, or the ID, and password.<br>If you don't have an account of the conference.<br>User Registration                                 |
| login If you don't remember your password: Reissue Password                           | For Administrator If you are the administrator of the conference, please click "Reissue Password" and get your account. Reissue Password |

3. To accept the review or not

The 25th Small Engine Technology Conference

<u>User Home</u> > <u>Reviewer Home</u> > <u>Paper Home</u> > Accepting Review(Edit)

J-tech Paper Entry System

Check out the details in the tabs "Main" and "Co-Authors." Beware review is not allowed if anyone of the author and co-authors belongs to the same affiliation as yours.

| Main Co-Authors                                                  | Accepting Rev. Manus | scripts | Reviews             | Message Board                                 |  |  |  |
|------------------------------------------------------------------|----------------------|---------|---------------------|-----------------------------------------------|--|--|--|
| Do you secont the raview of this pa                              | Please check the     | /       | f "Main" and "Co-Au | Authors" tab, then decide whether to request. |  |  |  |
| Assigned Date                                                    | 18/11/16             | Th      | nen click t         | the tab "Accepting Rev."                      |  |  |  |
| Review Due Date                                                  | 18/11/30             |         | 1 5 _               |                                               |  |  |  |
| Do you accept the review of this<br>paper?                       | • Yes • No           | -       |                     |                                               |  |  |  |
| lf you choose "No",<br>please write the reason.<br>※日本語の入力も可能です。 |                      |         |                     |                                               |  |  |  |
|                                                                  |                      |         | Submit              |                                               |  |  |  |

If the review is acceptable, select "Yes" and click "Submit." If not, select "No," enter the reason and click "Submit."

# 4. To review the draft manuscript

|                                                                                                    | ry System                                                                                                    |                                                        |                                 | J                      |                          |                  |                | ,               |            |  |  |
|----------------------------------------------------------------------------------------------------|----------------------------------------------------------------------------------------------------|--------------------------------------------------------|---------------------------------|------------------------|--------------------------|------------------|----------------|-----------------|------------|--|--|
| 25th Small                                                                                                    | Engine Tech                                                                                                    | nology Confe                                           | erence                          | manuscri               | pt in the ta             | ab "Ma           | Inuscri        | ipts."          |            |  |  |
| Home > Reviewe                                                                                                    | er Home > Paper H                                                                                                    | ome > Manuscripts                                      |                                 |                        |                          |                  |                |                 |            |  |  |
| AE Paper Num                                                                                                    | ber: 20199500                                                                                                    |                                                        |                                 | $\overline{}$          |                          |                  |                |                 |            |  |  |
| Main                                                                                                    | Co-Authors                                                                                                    | Accepting Rev.                                         | Manuscripts                     | Reviews                | Message Board            | 1                |                |                 |            |  |  |
| *The system ac<br>#1 2018/11/16 13:<br>Final Manuscri<br>Status in Author's<br>*The system ac<br>*Please update<br>*The PDF conv | iccepts PDF file only.       ipt       Page: Uploader Avail       iccepts PDF file only.       paper title, authors is       erted final manuscrip | able                                                   | Get the<br>enter y              | e latest d<br>/our eva | raft manu<br>Iluation ir | iscript<br>ו the | and<br>tab     |                 |            |  |  |
| Presentation M<br>Status in Author's                                                                                             | <b>laterial</b><br>Page: Uploader Avai                                                                                                    | lable                                                  | Review                          | /S.″                   |                          |                  |                |                 |            |  |  |
| *The PDF conver-<br>Presentation M<br>Status in Author's<br>You are invited to<br>Ceremony. DO N<br>*The unlead sur              | erted final manuscrip<br><b>laterial</b><br>Page: Uploader Avai<br>o apply Presentation .<br>IOT miss it!<br>stem accept only PD                   | t can be uploaded in<br>lable<br>Award automatically b | "Review<br>y uploading your pre | VS."                   | ) Paper Entry System b   | y Oct. 5, 2019   | . The award is | given at the SE | TC Closing |  |  |

### 5. To enter your evaluation

| <b>tech</b> Paper Entry System                     | n                                      |                              |                  |                       | HELP                                                         |
|----------------------------------------------------|----------------------------------------|------------------------------|------------------|-----------------------|--------------------------------------------------------------|
| he 25th Small Engine                               | Technology Co                          | onference                    |                  |                       | Test Reviewer (Reviewer)   LOGOUT                            |
| ser Home > Reviewer Home > F                       | Paper Home > Review:                   | S                            |                  |                       |                                                              |
| Main Co-Auth                                       | nors Accepting Re                      | ev. Manuscripts              | Reviews          | Message Board         |                                                              |
| Disclosure of Review Items                         | to the Author                          | Please input your I          | Review evaluatio | n for Review Number 1 |                                                              |
| Undisclosed Item(s)                                |                                        | Reviewer's Introduction, Rec | commendation for | Journals              |                                                              |
| Review Number 1 for the<br>Assigned Date: 18/11/16 | e paper 20199500<br>Review Due Date: 1 | 8/11/30 Reviewed Date:       | Review State     | is: Under Reviewing   | Input My Evaluation                                          |
|                                                    | Beware                                 | the deadline                 | e.               |                       | Click the "Input My Evaluati<br>to enter the review results. |

### 5. To enter your evaluation (continued)

| ech Paper Entry System                                                                                                    |            |
|----------------------------------------------------------------------------------------------------|------------|
| 25th Small Engine Technology Conference Test Reviewer (Reviewer)   LOGOUT                                                                                                    |            |
| r Home > Reviewer Home > Paper Home > Reviews(Edit)                                                                                                    | 1          |
| SAE Paper Number: 20199500                                                                                                    | I          |
|                                                                                                    |            |
| Main Co-Authors Accepting Rev. Manuscripts Reviews Message Board                                                                                                    |            |
| Disclosure of Review Items to the Author                                                                                                    |            |
| Disclosed Item(s) Scores, Paper Ratings, Comments                                                                                                    |            |
| Undisclosed Item(s) Reviewer's Introduction, Recommendation for Journals                                                                                                    |            |
| Review Number 1 for the paper 20199500                                                                                                    |            |
| Assigned Date: 18/11/16 Review Due Date: 18/11/30 Reviewed Date: Review Status: Under Reviewing                                                                                            |            |
| (*) required                                                                                                    |            |
| Reviewer's Introduction                                                                                                    |            |
| The description of each item is presented when you click it.                                                                                                    |            |
| Was the Paper Previ                                                                                                    |            |
| Scores                                                                                                    |            |
| Sche each category, ranging i to it.         Innovative *         Integrity, *         Presentation *         Quality *         Conclusions *                                              |            |
|                                                                                                    |            |
| Guideline of Score: 3Poor, 6Average, 10Excellent                                                                                                    |            |
| Paper Ratings * - Would this paper content still be relevant and likely to be cited in future work?                                                                                        |            |
| - Are the results and interpretation of lasting scientific value?     - Is the topic important to the field?                                                                               |            |
| Recommendation fo - Does the paper strengthen or extend the state of the art?                                                                                                    |            |
| Comments                                                                                                    | I          |
| *Important Note to a Reviewer :<br>Please withhold your personal information in your review comments since they will be disclosed to an author when bis/her paper will be finally approved |            |
|                                                                                                    |            |
| Since the system does not have an automatic save function                                                                                                    | n, click t |
| "Temporary Save" as needed to save your entry                                                                                                    |            |
|                                                                                                    |            |
| Note: The system will log you out automatically after 90 minute                                                                                                    | es.        |
|                                                                                                    |            |
| The surface will be and automotive like the Atomic from the lock and the Theorem (Court Builder to steep whet you is not                                                                   | I          |
| The system will log out automatically after somin, from the last operation of the "temporary save" Button to store what you input.                                                         | I          |
| Back Temporary Save Submit                                                                                                    | 1          |
|                                                                                                    |            |
|                                                                                                    |            |
| Click the "Submit" after you have entered the review results.                                                                                                    |            |
|                                                                                                    |            |
|                                                                                                    |            |
| tech.jsae.or.jp の内容                                                                                                    |            |
| Ok to submit?                                                                                                    |            |
| The evaluation will be confirmed and cannot be changed.                                                                                                    |            |
| OK キャンセル                                                                                                    |            |
|                                                                                                    |            |
|                                                                                                    |            |
|                                                                                                    |            |